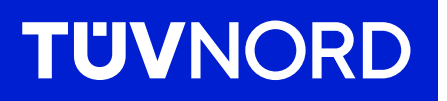

## Initial setup of the TÜV NORD GUARDIAN

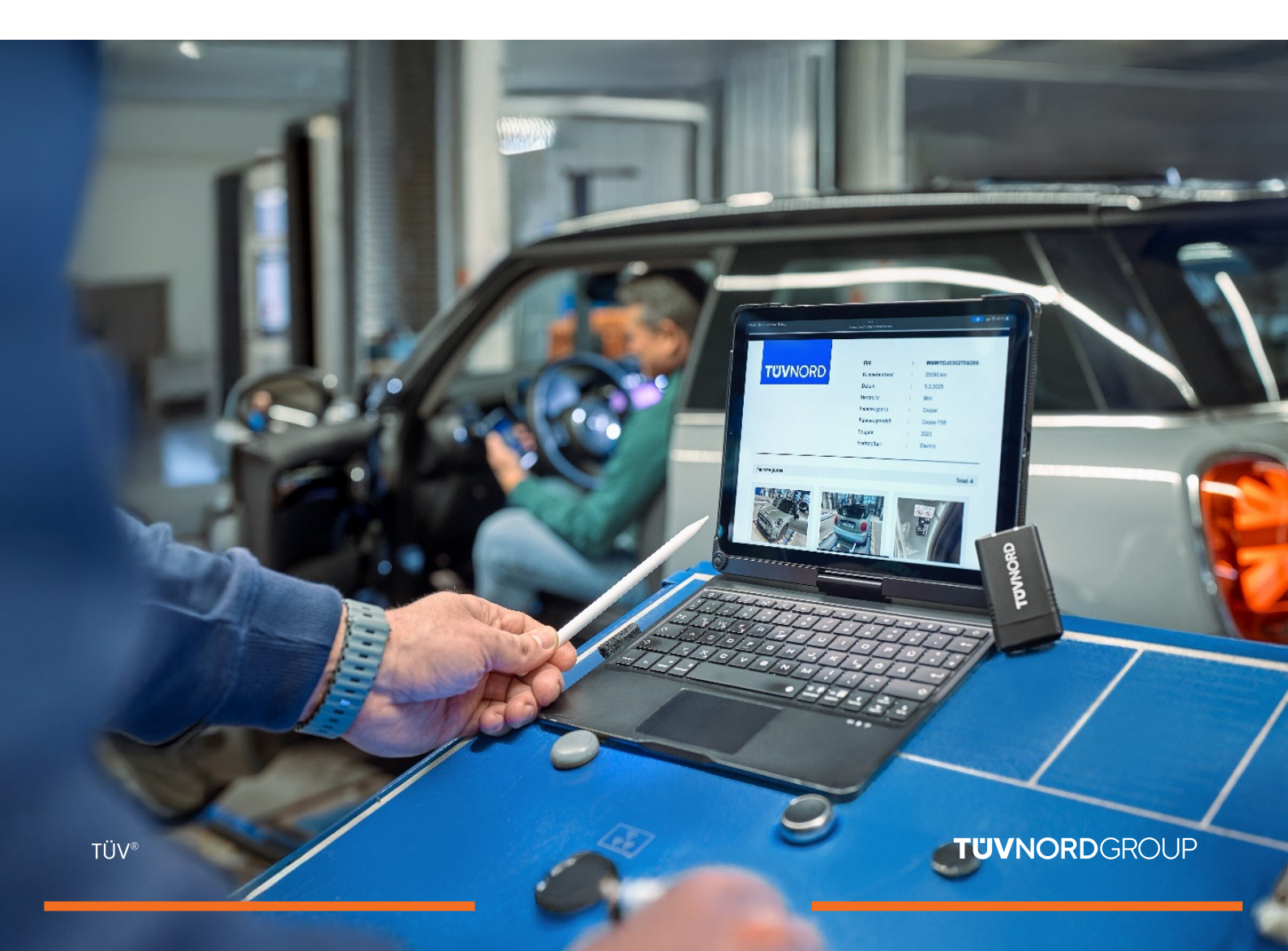

# Contents

| Access data/installation | 03    |
|--------------------------|-------|
| Login/use                |       |
| Fault log analysis       | 07    |
| Mileage and VIN checks   | 08    |
| Request a report         | 09-11 |
| Fault code report        | 12-14 |
| Forgotten password       | 15-16 |
| Contact/help             | 17    |

#### You will receive your login infomation (login and password) by e-mail.

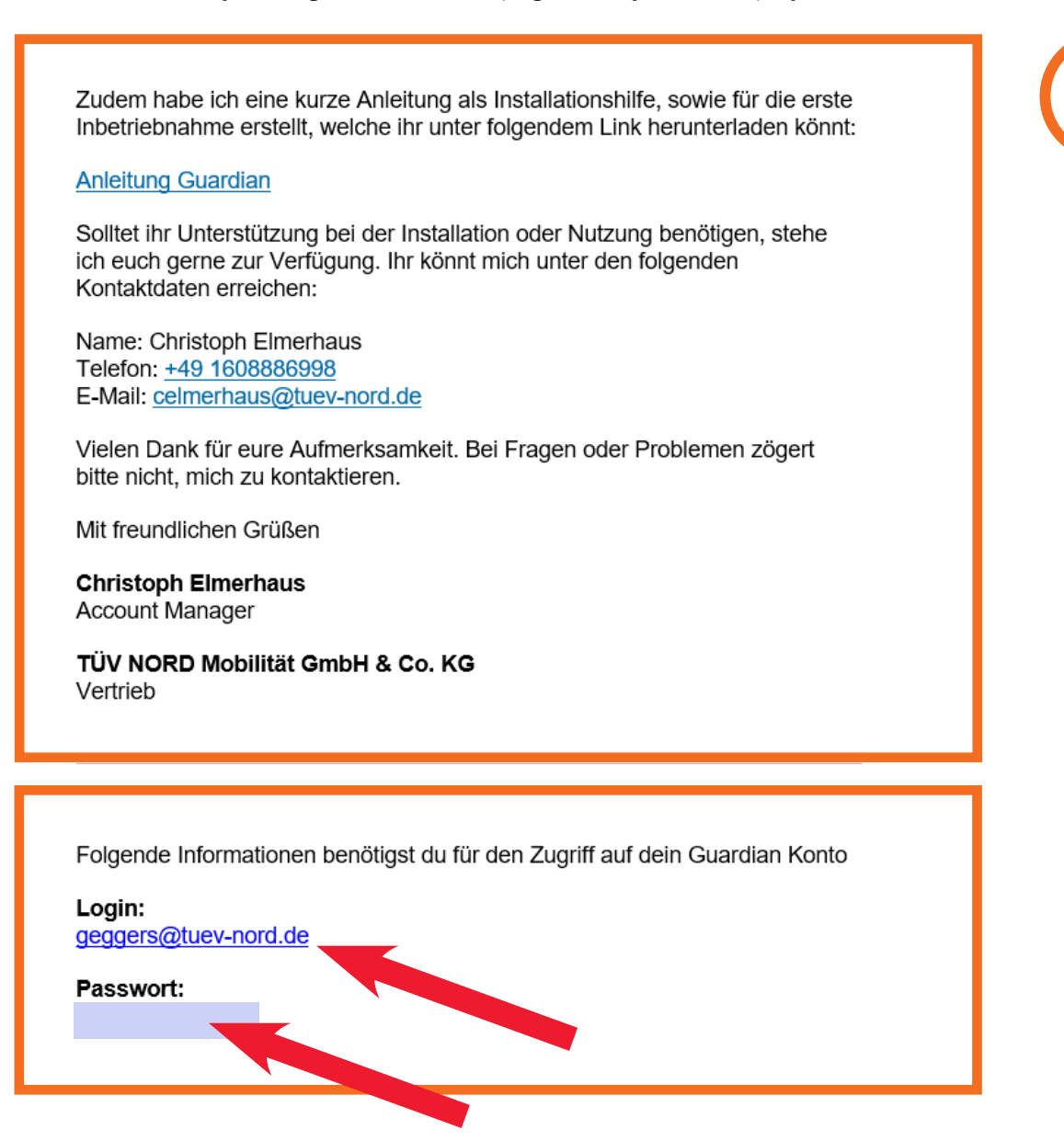

Please download the TÜV NORD Guardian app:

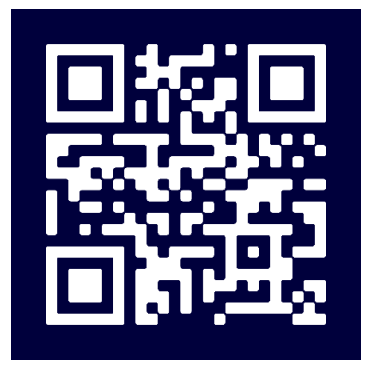

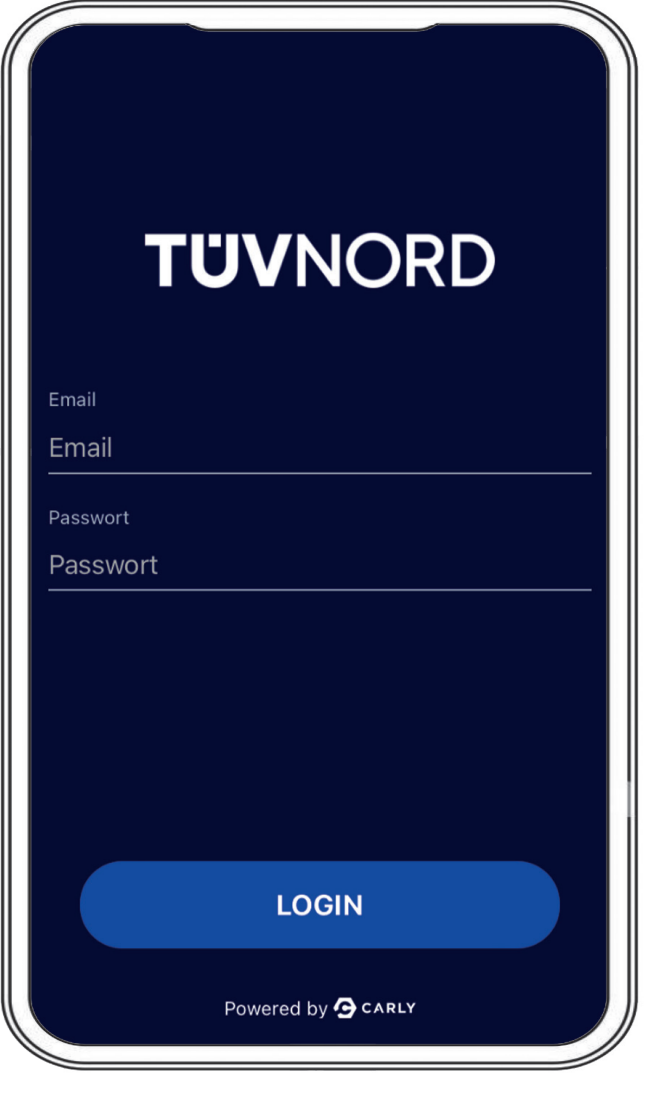

Tau your and the second second s

After installation, the home screen will appear. Please enter your access data, e-mail address and password here.

Once you have successfully logged in, you will not have to re-enter this information the next time you use the app.

Connect the Guardian to the OBD port in the car (usually found in the driver's footwell on the left side).

Turn on the ignition of the vehicle. Start the procedure by using the following two ways of selecting the vehicle:

- 1. Select the vehicle manually or
- 2. Scan the VIN using your mobile phone camera, and the app will select the appropriate vehicle. Now choose the correct drive type (electric, gasoline, diesel, e.g.)

| *<br>TÜVNORD                                                       | *<br>TÜVNORD                                                                             |
|--------------------------------------------------------------------|------------------------------------------------------------------------------------------|
| Auto<br>Fahrzeug zuerst auswählen                                  | Fahrze<br>Fahrze<br>- Bitte wählen Sie aus, wie Sie das<br>- Fahrzeug auswählen möchten. |
| Funktionen                                                         | Funkti Manuell auswählen                                                                 |
| Mit dem Fahrzeug verbinden                                         | FIN scannen                                                                              |
| FEHLERCODES PRÜFEN                                                 | FEHLERCODES PRÜFEN<br>Lese alle verbauten Steuergeräte                                   |
| KM & FIN CHECK         Überprüfe Kilometerstand und VINs auf Konsi | KM & FIN CHECK         Überprüfe Kilometerstand und FINs auf Konsi                       |
| BERICHT ANFORDERN                                                  | DATENBEREINIGUNG<br>Powered by <b>G</b> CARLY                                            |

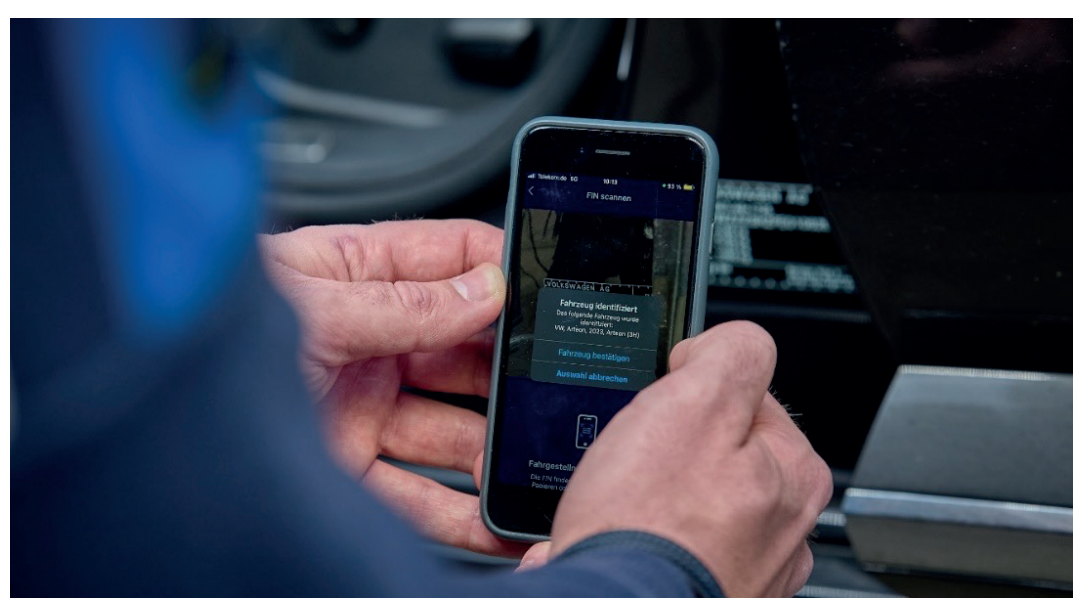

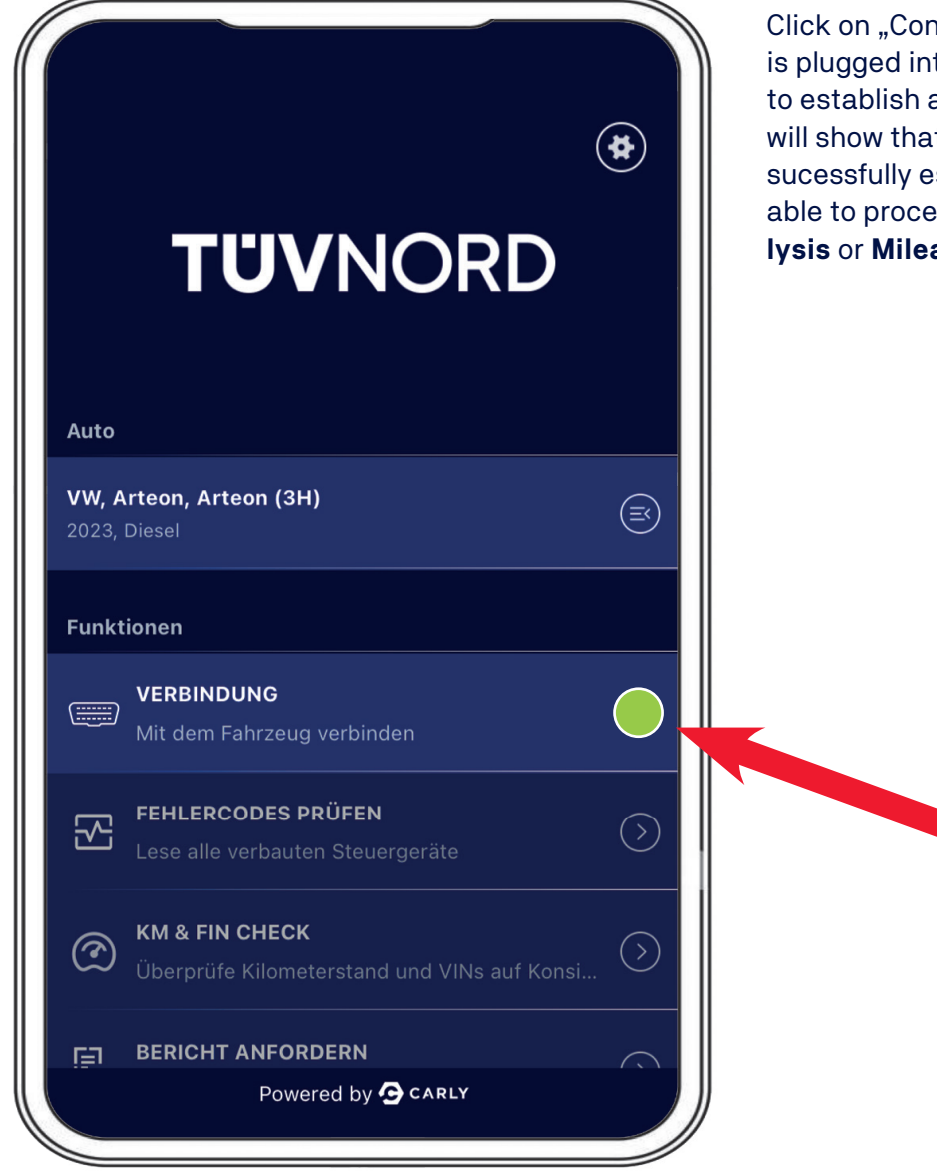

Click on "Connect". As soon as the Aapter is plugged into OBD-port, you will be able to establish a connection. A green light will show that the connection has been sucessfully established. You will now be able to proceed with the **Fault Code Ana-Iysis** or **Mileage and VIN Check**.

#### **TUVNORD**

Now you are able to start the Fault Code Analysis. Select the "Check for Fault Codes" field and the diagnostics will start. The adapter shows the number of ECUs to be read and the progress in the status bar at the bottom.

| Aktuell ausgewähltes Fahrzeug                                          | Aktuell ausgewähltes Fahrzeug                                                                       |
|------------------------------------------------------------------------|----------------------------------------------------------------------------------------------------|
| VW, Arteon, Arteon (3H), 2023, Diesel                                  | VW, Arteon, Arteon (3H), 2023, Diesel                                                               |
| Prüfen auf Fehlercodes<br>Scanne System 41/78<br>Deck Lid Control Unit | Überprüfung der Fehlercodes abgeschlossen<br>Die Überprüfung der Fehlercodes war erfolgreich.<br>OK |
| FEHLERCODES PRÜFEN Fehlerhafte Systeme Alle anzeigen V                 |                                                                                                    |
| Adaptive Cruise Control     2 Probleme                                 | Comprehensive information will be display-<br>ed of the control units that have faults (red)        |
| Central Electrics <u>3 Probleme &gt; </u>                              | and of all the control units that are working flawlessly (green). The faults can also be            |
| Dashboard 1 Probleme >                                                 | displayed in full text form via the drop-dowr                                                       |
| ● Front Sensors Driver<br>Assistance System                            | menu.                                                                                               |
| Seat Adjustment Driver Side                                            |                                                                                                    |
| Fehlerfreie Systeme                                                    |                                                                                                    |
| Active Accelerator Pedal                                               |                                                                                                    |
| Actuator For Exterior Noise                                            |                                                                                                    |
| DATEN AUSLESEN                                                         |                                                                                                    |
| Adaptive Cruice Control 2                                              |                                                                                                    |

Second functionality is "**Mileage and VIN Check**" by selecting "**KM & VIN Check**" field. After manually entering the current mileage, it will be displayed as "Entered Mileage". Now click "Read data".

| KM & FIN CHECK                                                                   |                                       |
|----------------------------------------------------------------------------------|---------------------------------------|
| Referenz FIN                                                                     | Aktuell ausgewähltes Fahrzeug         |
| Ø Keine Daten bisher ausgelesen                                                  | VW, Arteon, Arteon (3H), 2023, Diesel |
|                                                                                  |                                       |
| Ausgelesene FINs                                                                 |                                       |
| Keine Daten bisher ausgelesen                                                    |                                       |
|                                                                                  |                                       |
| Kilometerstand                                                                   |                                       |
| Eingegebener Kilometerstand                                                      |                                       |
| (44578 km)                                                                       | Kilometerstand & FIN wird geprüft     |
|                                                                                  | Scanne System 2/24<br>Motor           |
| Ausgelesene Kilometerstände                                                      |                                       |
| DATEN AUSLESEN                                                                   |                                       |
|                                                                                  |                                       |
|                                                                                  |                                       |
|                                                                                  | KM & FIN CHECK                        |
| Aktuell ausgewähltes Fahrzeug                                                    | FIN                                   |
| VW, Arteon, Arteon (3H), 2023, Diesel                                            | VIN-Referenz                          |
|                                                                                  | (WVWZZZ3HZPE010625)                   |
|                                                                                  |                                       |
|                                                                                  | Ausgelesene FINs                      |
|                                                                                  | VIN                                   |
|                                                                                  | (WVWZZZ3HZPE010625)                   |
|                                                                                  | In VIN                                |
| Prüfung abgeschlossen                                                            | WVWZZZ3HZPE010625                     |
| Die Überprüfung der Kilometerstände und<br>Fahrgestellnummern ist abgeschlossen. | VIN                                   |
|                                                                                  | (WVWZZZ3HZPE010625)                   |
|                                                                                  |                                       |
| OK                                                                               | DATEN AUSLESEN 25                     |
|                                                                                  |                                       |

The result will then be displayed.

After the "KM & VIN Check" has been carried out, the next menu item will be the option to generate reports under "Request report" and upload images (use of mobile phone camera to record the mileage on the instrument cluster, photo of the VIN on the vehicle, etc.)

| <b>TUVNORD</b> |                                                               |            |  |  |  |
|----------------|---------------------------------------------------------------|------------|--|--|--|
| Fahrz<br>-     | eug zuerst auswählen                                          |            |  |  |  |
| Funkt          | ionen                                                         |            |  |  |  |
|                | <b>VERBINDUNG</b><br>Mit dem Fahrzeug verbinden               |            |  |  |  |
|                | FEHLERCODES PRÜFEN<br>Lese alle verbauten Steuergeräte        | $\bigcirc$ |  |  |  |
| Ì              | KM & FIN CHECK<br>Überprüfe Kilometerstand und VINs auf Konsi | $\bigcirc$ |  |  |  |
| Ē              | BERICHT ANFORDERN<br>Powered by 🕞 CARLY                       | $\bigcirc$ |  |  |  |

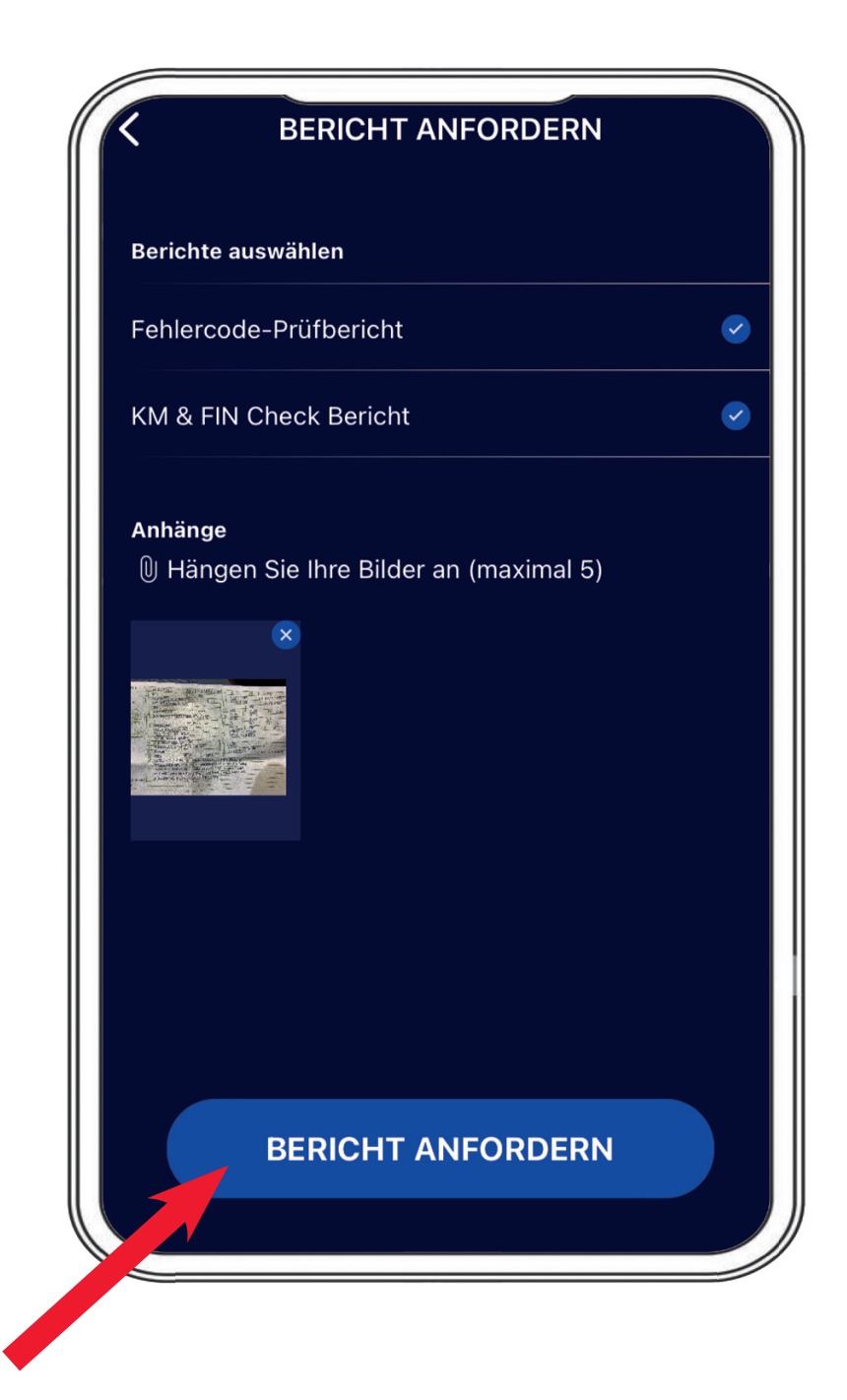

Upon completion, you are required to visually confirm the VIN, the report will be sent via e-mail to the user specific e-mail account.

|                            | BERI                             | СНТ                         | ANF                            | ORD                    | DERN         | 1      | _      |                                                                                                    |                                                                                                    |
|----------------------------|----------------------------------|-----------------------------|--------------------------------|------------------------|--------------|--------|--------|----------------------------------------------------------------------------------------------------|----------------------------------------------------------------------------------------------------|
| Berichte<br>Fehler<br>KM & | e auswählen<br>Bitte Fahrg<br>Fa | FIN e<br>gestellr<br>ahrzeu | <b>einge</b><br>numm<br>gs eir | e <b>ben</b><br>ner de | s aktu<br>n. | ıellen |        | <ul><li></li><li></li><li></li><li></li><li></li><li></li><li></li><li></li><li></li><li></li><li></li><li></li><li></li><li></li><li></li><li></li><li></li><li></li><li></li><li></li><li></li><li></li><li></li><li></li><li></li><li></li><li></li><li></li><li></li><li></li><li></li></ul> | <b>Aktuell ausgewähltes Fahrzeug</b><br>VW, Arteon, Arteon (3H), 2023, Diesel                                              |
| Anhän<br>₪ Hä              | Abbrec                           | знzре<br>hen                | E0106                          | i25                    | estä         | tiger  | h      |                                                                                                    |                                                                                                    |
| Q W<br>A S                 | E R<br>D F                       | T<br>G                      | Z<br>H                         | U<br>J                 | I<br>K       | 0<br>L | P<br>Ö | Ü<br>Ä                                                                                                    | Bericht erfolgreich erstellt<br>Der Bericht wurde erfolgreich für die folgende E-Mai<br>angefordert:<br>c.elmerhaus@me.com |
| 123                        | YX<br>⊋⊈                         | C                           | V                              | B                      | N            | М      | 4      |                                                                                                    | ок                                                                                                    |

After receiving the email, you are either able to download the reports using the specific link or open the attached pdf report.

| TO TNM Guardian                                                                                  | <no-reply@carly-enterprise.com></no-reply@carly-enterprise.com>                                           | $\odot$ $\leftarrow$ $\ll$ $\rightarrow$                                  | •••   |  |
|--------------------------------------------------------------------------------------------------|----------------------------------------------------------------------------------------------------|---------------------------------------------------------------------------|-------|--|
| An C Elmerhaus,                                                                                  | Christoph                                                                                                 |                                                                           | 08:10 |  |
| Enterprise Vault                                                                                 | tellungsweise dieser Nachricht bestehen, klicken Sie h                                                    | er, um sie im webbrowser anzuzeigen.                                      | _     |  |
| **WARNING** This email o<br>attachments!<br>**ACHTUNG** Diese E-Ma<br>Oeffnen von Internet-Links | riginates from an external sender. Please l<br>il wurde von einem externen Sender versc<br>und Anhaengen! | pe careful when opening links and<br>hickt. Bitte seien Sie vorsichtig be | im    |  |
|                                                                                                  |                                                                                                    |                                                                           |       |  |
|                                                                                                  |                                                                                                    |                                                                           |       |  |
| _                                                                                                |                                                                                                    |                                                                           |       |  |
|                                                                                                  |                                                                                                    |                                                                           |       |  |
|                                                                                                  | UVINC                                                                                                    | RD                                                                        |       |  |
| VW Art                                                                                           | eon Arteon (3H) 2023                                                                                      | RD                                                                        |       |  |
| VW Art                                                                                           | eon Arteon (3H) 2023                                                                                      |                                                                           |       |  |
| VW Art                                                                                           | eon Arteon (3H) 2023<br>Fehlercode-Prüfberic<br>KM & FIN Check Beric                                      |                                                                           |       |  |
| VW Art                                                                                           | eon Arteon (3H) 2023<br>Fehlercode-Prüfberic<br>KM & FIN Check Beric                                      |                                                                           |       |  |

Here is a view of the first page as an example of the **fault code report** 

|                                                                                                    |                                                                                                    | FIN                                                                                                    |                     | WVWZZZ3HZPE010            |
|----------------------------------------------------------------------------------------------------|----------------------------------------------------------------------------------------------------|----------------------------------------------------------------------------------------------------|---------------------|---------------------------|
|                                                                                                    |                                                                                                    | Datum                                                                                                    | -                   | 31.7.2024                 |
|                                                                                                    |                                                                                                    | Hersteller                                                                                                    | :                   | VW                        |
|                                                                                                    |                                                                                                    | Fahrzeugserie                                                                                                    | :                   | Arteon                    |
|                                                                                                    |                                                                                                    | Fahrzeugmodell                                                                                                    | :                   | Arteon (3H)               |
|                                                                                                    |                                                                                                    | Baujahr                                                                                                    | :                   | 2023                      |
|                                                                                                    |                                                                                                    | Kraftstoffart                                                                                                    | :                   | Diesel                    |
| aristoph<br>ases Kon<br>Imerhaus<br>aser Beri                                                                                      | to ist Teil der folgenden Organisatio<br>@tuev-nord.de<br>cht wurde mit einer internen Entwick<br>issen, bitte melden Sie sich bei sup                                                                                                    | klungsversion von Guardian erst                                                                                                    | tellt. Bei          | Rückfragen zu den         |
| Christoph<br>Dieses Kon<br>elmerhaus<br>Dieser Beri<br>estergebn                                                                   | to ist Teil der folgenden Organisatio<br>@tuev-nord.de<br>cht wurde mit einer internen Entwic<br>issen, bitte melden Sie sich bei <u>sup</u>                                                                                                    | n:<br>klungsversion von Guardian erst<br>portguardian@mycarly.com                                                                                                    | tellt. Bei          | Rückfragen zu den         |
| tieses Kon<br>elmerhaus<br>tieser Beri<br>estergebn<br>1. Syster                                                                   | to ist Teil der folgenden Organisatio<br>© tuev-nord.de<br>cht wurde mit einer internen Entwic<br>issen, bitte melden Sie sich bei <u>sup</u><br>ne mit Fehlern                                                                                                    | in:<br>klungsversion von Guardian erst<br>portguardian@mycarly.com                                                                                                    | tellt. Bei          | Rückfragen zu den<br>Tota |
| ieses Kon<br>elmerhaus<br>lieser Beri<br>estergebn<br>1. Syster<br>Dashboa                                                         | to ist Teil der folgenden Organisatio<br>© Tuev-nord.de<br>cht wurde mit einer internen Entwic<br>issen, bitte melden Sie sich bei <u>sup</u><br>ne mit Fehlern                                                                                                    | in:<br>klungsversion von Guardian erst<br>portquardian@mycarly.com                                                                                                    | tellt. Bei          | Rückfragen zu den<br>Tote |
| ieses Kon<br>elmerhau:<br>ieser Beri<br>estergebn<br>1. Syster<br>Dashboa<br>© U1                                                  | to ist Teil der folgenden Organisatio<br>autrerhaus, MVKAM<br>to ist Teil der folgenden Organisatio<br>autrerhause<br>autrerhause | n:<br>klungsversion von Guardian erst<br>portguardian@mycarly.com                                                                                                    | tellt. Bei          | Rückfragen zu den<br>Tota |
| ieses Kon<br>elmerhau:<br>ieser Beri<br>estergebn<br>1. Syster<br>Dashboa<br>© U1<br>Central I                                     | to ist Teil der folgenden Organisatio<br>Context and the second second sec                                                                                                    | n:<br>klungsversion von Guardian erst<br>portguardian@mycarly.com                                                                                                    | tellt. Bei<br>örung | Rückfragen zu den<br>Tota |
| hristoph<br>ieses Kon<br>elmerhaus<br>ieser Beri<br>estergebn<br>1. Syster<br>Dashboa<br>© U1<br>Central I<br>© B1                 | to ist Teil der folgenden Organisatio<br>Götuev-nord.de<br>cht wurde mit einer internen Entwic<br>issen, bitte melden Sie sich bei sup<br>ne mit Fehlern<br>Ind<br>11000, U111000 Funktionseinschrär<br>Electrics<br>47918, B147918 Taste der Fernbedi                                                                                                    | Iklungsversion von Guardian erst<br>portguardian@mycarly.com                                                                                                    | tellt. Bei<br>örung | Rückfragen zu den<br>Tota |
| hristoph<br>ieses Kon<br>elmerhaus<br>ieser Beri<br>æstergebn<br>Dashboa<br>© U1<br>Central I<br>© B1<br>© B1                      | to ist Teil der folgenden Organisatio<br><u>a@tuev-nord.de</u><br>cht wurde mit einer internen Entwic<br>issen, bitte melden Sie sich bei <u>sup</u><br>ne mit Fehlern<br>I1000, U111000 Funktionseinschräf<br>Electrics<br>47918, B147918 Taste der Fernbedi<br>47954, B147954 Funkschlüssel 1. k                                                                                                    | In:<br>klungsversion von Guardian erst<br>portguardian@mycarly.com<br>skung wegen Kommunikationsst<br>enung 1. Spannung zu niedrig<br>teine Grundeinstellung                 | tellt. Bei          | Rückfragen zu den<br>Tota |
| hristoph<br>ieses Kon<br>almerhaus<br>ieser Beri<br>astergebn<br>1. Syster<br>Dashbos<br>© U1<br>Central I<br>© B1<br>© B1<br>© B1 | to ist Teil der folgenden Organisatio<br>agtuev-nord.de<br>cht wurde mit einer internen Entwick<br>issen, bitte melden Sie sich bei sup<br>ne mit Fehlern<br>ard<br>11000, U111000 Funktionseinschräf<br>Electrics<br>47918, B147918 Taste der Fernbedi<br>47954, B147954 Funkschlüssel 1, k<br>88101, B188101 Notlaufpfad. elektri                                                                                                    | In:<br>klungsversion von Guardian erst<br>portguardian@mycarly.com<br>nkung wegen Kommunikationsst<br>enung 1. Spannung zu niedrig<br>teine Grundeinstellung<br>scher Fehler | örung               | Rückfragen zu den<br>Tota |
| hristoph<br>leses Kon<br>elmerhaus<br>isstergebn<br>1. Syster<br>Dashboo<br>© U1<br>Central I<br>© B1<br>© B1<br>© B1              | to ist Teil der folgenden Organisatio<br>agtuev-nord.de<br>cht wurde mit einer internen Entwic<br>issen, bitte melden Sie sich bei sup<br>ne mit Fehlern<br>ard<br>11000, U111000 Funktionseinschrär<br>Electrics<br>47918, B147918 Taste der Fernbedi<br>47954, B147954 Funkschlüssel 1. k<br>88101, B188101 Notlaufpfad. elektri<br>a Cruise Control                                                                                                    | In:<br>klungsversion von Guardian erst<br>portguardian@mycarly.com<br>hkung wegen Kommunikationsst<br>enung 1. Spannung zu niedrig<br>teine Grundeinstellung<br>scher Fehler | örung               | Rückfragen zu den<br>Tota |

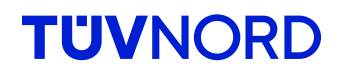

#### and of the mileage & VIN checks

| TUVNORD                           | FIN:WVWZZZ3HZPE010625Datum:31.7.2024Hersteller:VWFahrzeugserie:ArteonFahrzeugmodell:Arteon (3H)Baujahr:2023Kraftstoffart:Diesel |
|-----------------------------------|----------------------------------------------------------------------------------------------------|
| 2. Systeme ohne Inkonsistenzen    | Total: 4                                                                                                    |
| Airbags                           |                                                                                                    |
| VIN                               | WVWZZZ3HZPE01062                                                                                                    |
| Bremskraftverstärker              |                                                                                                    |
| VIN                               | WVWZZZ3HZPE01062                                                                                                    |
| Dashboard                         |                                                                                                    |
| VIN                               | WVWZZZ3HZPE01062                                                                                                    |
| Hauptkilometerstand               | 4534                                                                                                    |
| Hauptkilometerstand               | 177                                                                                                    |
| Motor                             |                                                                                                    |
| VIN                               | WVWZZZ3HZPE01062                                                                                                    |
| VIN                               | WVWZZZ3HZPE01062                                                                                                    |
| WVWZZZ3HZPE010625<br>Referenz FIN | <b>44578 km</b><br>Referenz Kilometerstand                                                                                      |

The "reference mileage" is the one you entered at the beginning. If this is the highest mileage, that will be fine, as not all ECUs permanently check the mileage. You just need to ensure that no higher mileage is displayed.

Password reset

#### **TUV**NORD

#### Forgot my password.

If you forgot your password, use the "Forgot password" function below the login field:

| T                       | ŮVNOR                                                          | D                      |
|-------------------------|----------------------------------------------------------------|------------------------|
| Email                   |                                                                |                        |
| Email                   |                                                                |                        |
| Passwort                |                                                                |                        |
| Passwort                |                                                                |                        |
|                         | LOGIN                                                          |                        |
|                         | Passwort vergessen?                                            |                        |
| Mit der Arteric.<br>Nut | ung akzeptiere ich die Datenso<br>zungsbedingung, sowie die AC | chutzerklärung,<br>GBs |

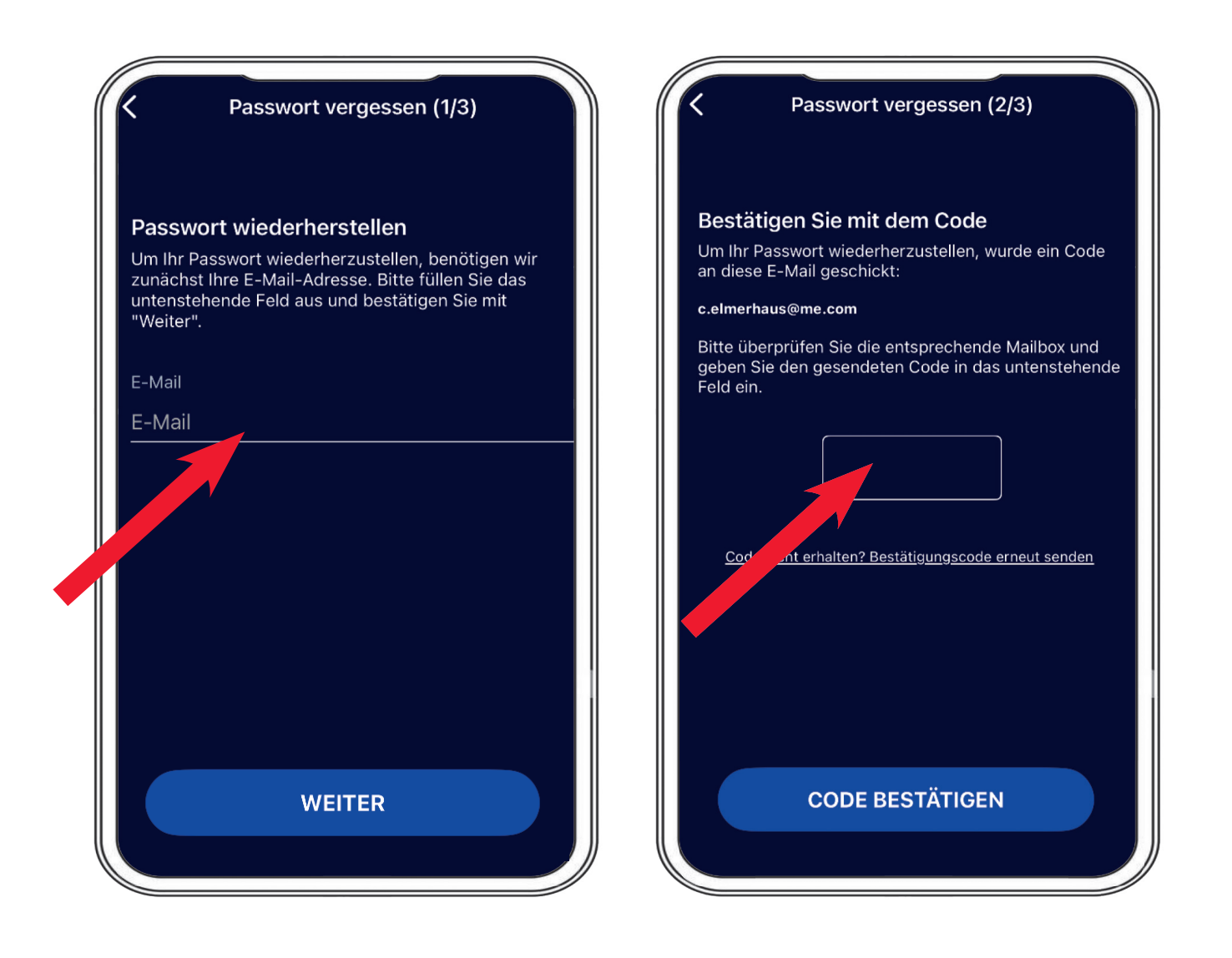

Please enter your e-mail address, and a verification code will be send by our server.

You are now able to set your preferred password.

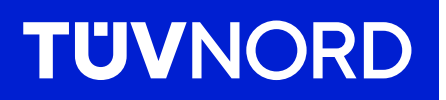

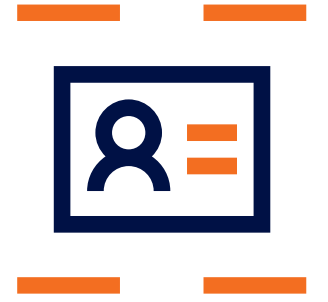

In case of any additional questions or problems with the inital setup, please contact:

TÜV NORD Mobilität GmbH & Co. KG Sales

Tel.: 0800 80 69 600 guardian@tuev-nord.de

TUVNORDGROUP